# LCD Keypad Shield

## The LCD Keypad Shield

DFRobot LCD Keypad Shield

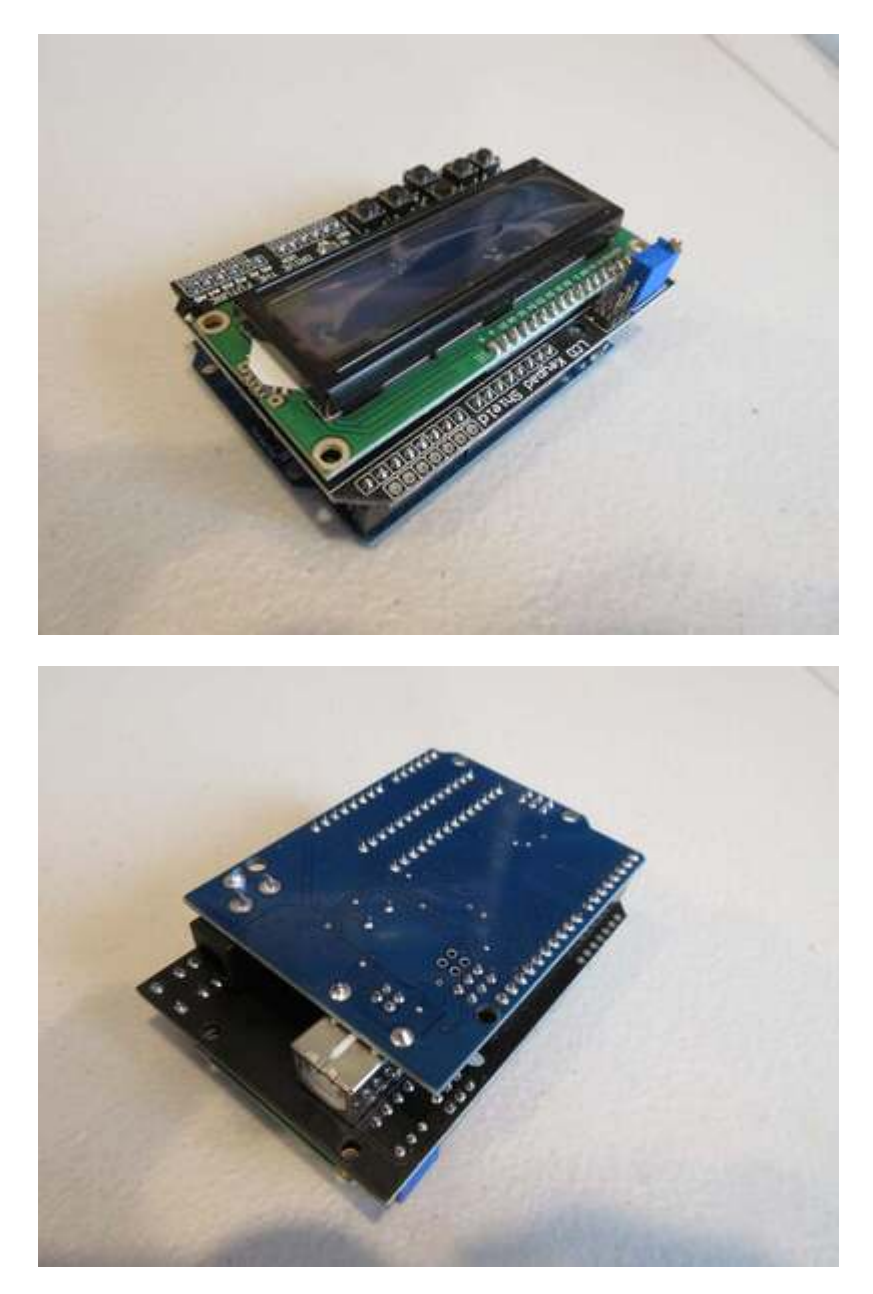

The LCD Keypad shield contains a 1602 LCD connected to pins 4-9 and backlight connected to digital 10. It also has 6 buttons, 5 of which are connected to A0. The sixth is a reset button.

### **Arduino Pin Connections**

- LCD RS pin is connected to D8
- LCD EN pin is connected to D9
- LCD D4 pin is connected to D4

- LCD D5 pin is connected to D5
- LCD D6 pin is connected to D6
- LCD D7 pin is connected to D7
- LCD backlight is connected to D10
- Buttons are connected to A0

### **Printing Text**

```
#include <LiquidCrystal.h> // Include library
// Define pin constants
#define RS 8
#define EN 9
#define D4 4
#define D5 5
#define D6 6
#define D7 7
// Create LiquidCrystal object
LiquidCrystal lcd(RS, EN, D4, D5, D6, D7);
void setup() {
  lcd.begin(16, 2); // 16 columns, 2 rows
  lcd.setCursor(0, 0); // Set cursor to row 1, column 1
  lcd.print("Hello, world!"); // Print "Hello, World!"
}
void loop() {}
```

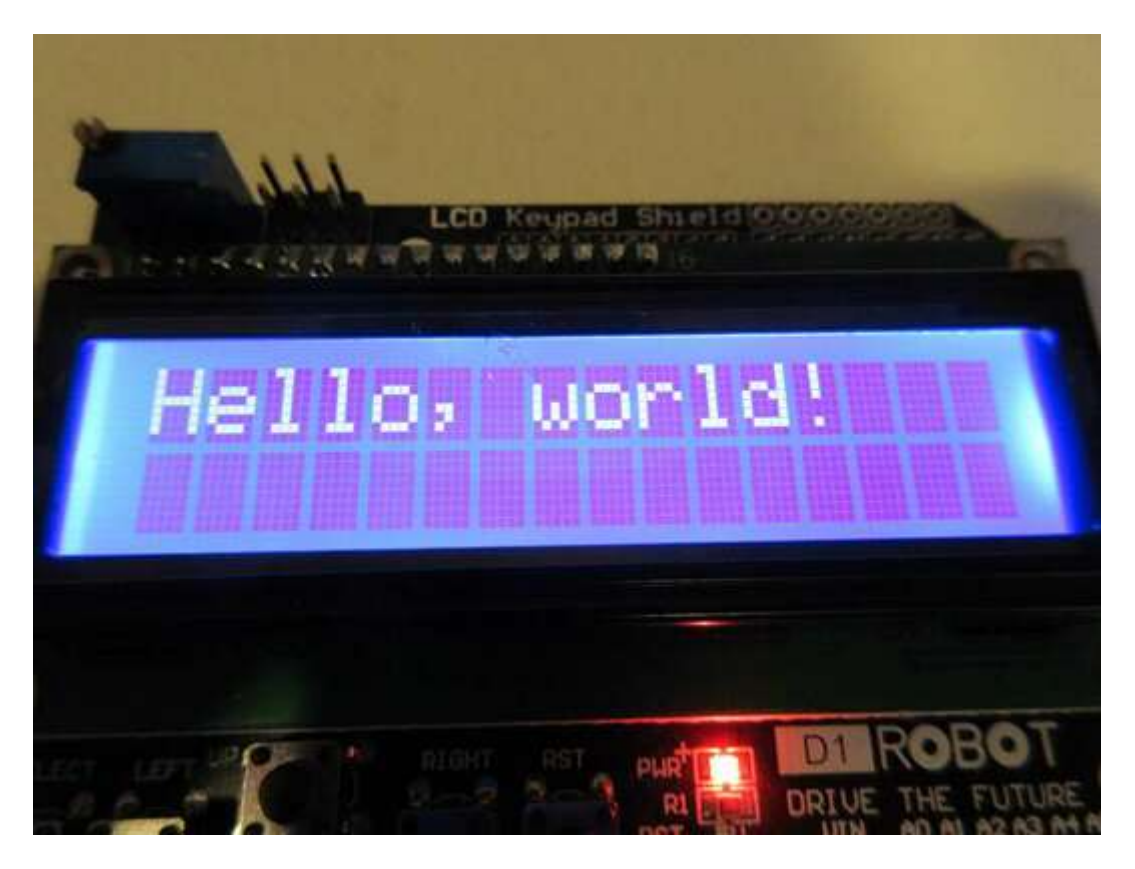

After running the code, it may seem like nothing is displayed. This is because of the contrast adjustment trimpot, which is blue with a gold screw and located in the top left corner of the shield.

To adjust this trimpot, get a flat screwdriver and rotate the screw. Note that this is a precision trimpot, so it can take a few turns to reach the proper value.

Once properly adjusted, you should see the words "Hello, world!" displayed on the screen.

#### **Controlling the Backlight**

The LCD's backlight is connected to digital pin 10. It can be controlled like a normal LED with pinMode and digitalWrite.

```
#include <LiquidCrystal.h> // Include library
// Define pin constants
#define RS 8
#define EN 9
#define D4 4
#define D5 5
#define D6 6
#define D7 7
#define BKLIGHT 10 // Backlight pin
// Create LiquidCrystal object
LiquidCrystal lcd(RS, EN, D4, D5, D6, D7);
```

```
void setup() {
    pinMode(BKLIGHT, OUTPUT); // Set D10 to output
    lcd.begin(16, 2); // 16 columns, 2 rows
    lcd.setCursor(0, 0); // Set cursor to row 1, column 1
    lcd.print("Hello, world!"); // Print "Hello, World!"
}
void loop() {
    // Toggle the backlight every 5 seconds
    digitalWrite(BKLIGHT, HIGH);
    delay(5000);
    digitalWrite(BKLIGHT, LOW);
    delay(5000);
}
```

https://www.aidansun.com/videos/lcd-keypad-shield/backlight.mp4 (video)

Controlling the backlight has many useful applications. For example, the backlight could turn off if there is no user interaction for a long time to implement a power-save mode, similar to a cell phone.

#### **Using the Buttons**

The shield contains six buttons, five of which are connected to A0. Each switch is connected to a resistor with a unique value. This is a resistor ladder, and it saves pins by connecting multiple buttons to one analog input.

When pressed, each button generates a different value on the A0 pin. This is how we can know when a button is pressed, as well as which button it is.

The analog input values for each button are:

- < 100: Right
- > 100, < 200: Up
- > 200, < 400: Down
- > 400, < 600: Left
- > 600, < 800: Select
- > 800: No button pressed

Notice how each button has a range, not a specific value. This is because resistors have a tolerance, so the actual value of a resistor can vary between parts.

We can compare these ranges with the analog input value to interpret each button press.

#include <LiquidCrystal.h> // Include library

```
// Define LCD pins
#define RS 8
#define EN 9
#define D4 4
#define D5 5
#define D6 6
#define D7 7
// Define analog input pin
#define ANALOG_PIN A0
// Create LiquidCrystal object
LiquidCrystal lcd(RS, EN, D4, D5, D6, D7);
void setup() {}
void loop() {
  // Read the analog pin
  String buttonPressed = "none ";
  int reading = analogRead(ANALOG_PIN);
  // Interpret the reading based on the value
  // Add spaces at the end of each word to clear the text from the previous longer
word.
  if (reading <= 100) {</pre>
    buttonPressed = "right ";
  } else if (reading > 100 && reading <= 200) {</pre>
    buttonPressed = "up
                           ";
  } else if (reading > 200 && reading <= 400) {
    buttonPressed = "down ";
  } else if (reading > 400 && reading <= 600) {</pre>
    buttonPressed = "left ";
  } else if (reading > 600 && reading <= 800) {</pre>
    buttonPressed = "select";
  }
  // Show the button pressed
  lcd.setCursor(0, 0);
  lcd.print(buttonPressed);
  delay(2); // Let the ADC settle
}
```

https://www.aidansun.com/videos/lcd-keypad-shield/buttons.mp4 (video)